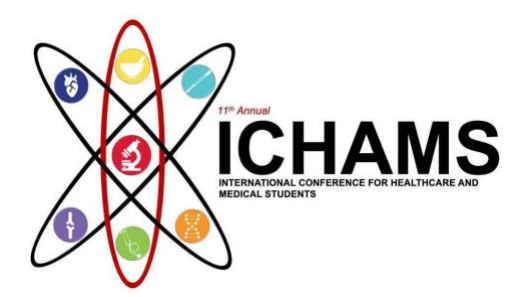

## How To Register for Passive Participation ICHAMS 2022:

A step-by-step guide

You can find the link to the Registration Site under 'Register Now' tab

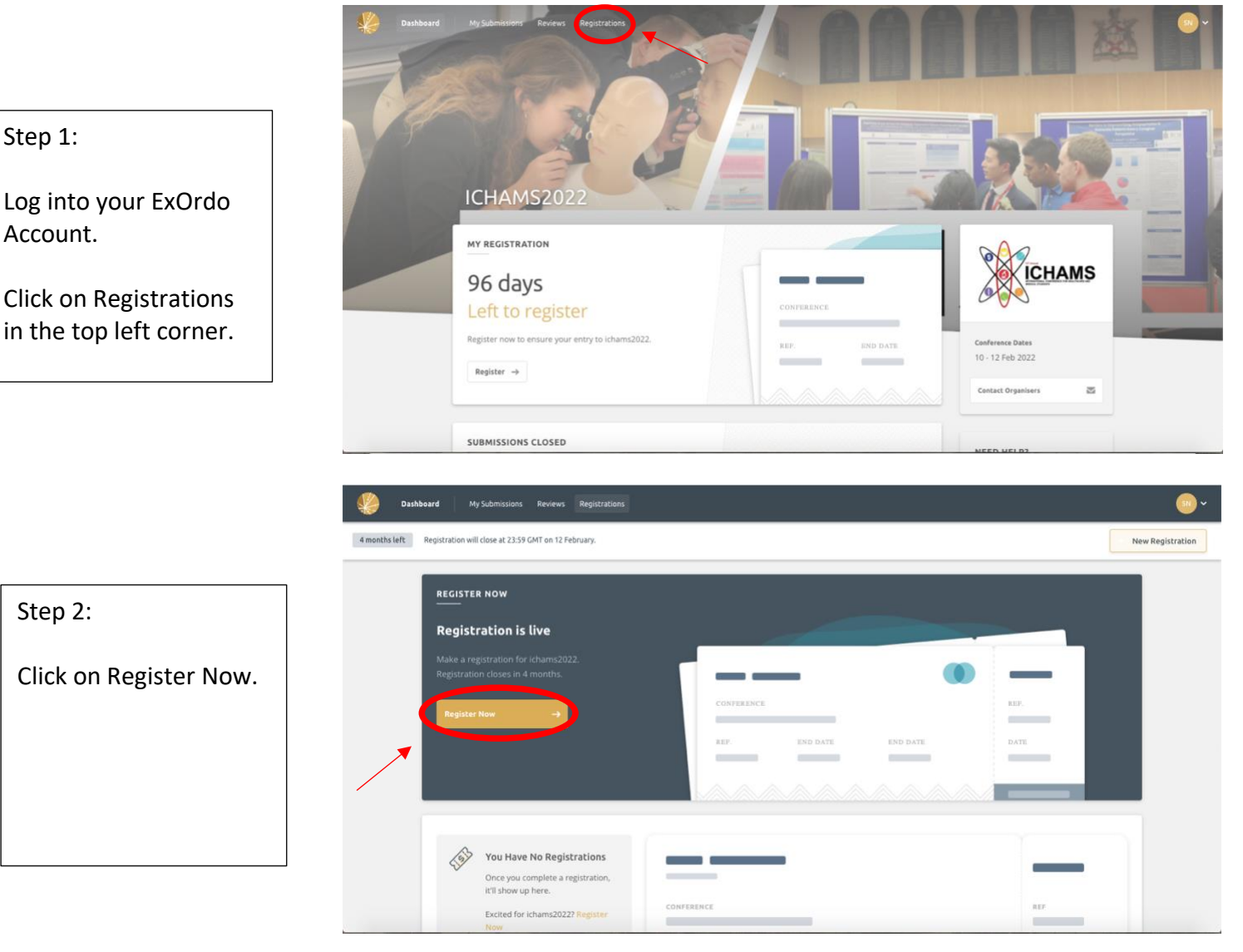

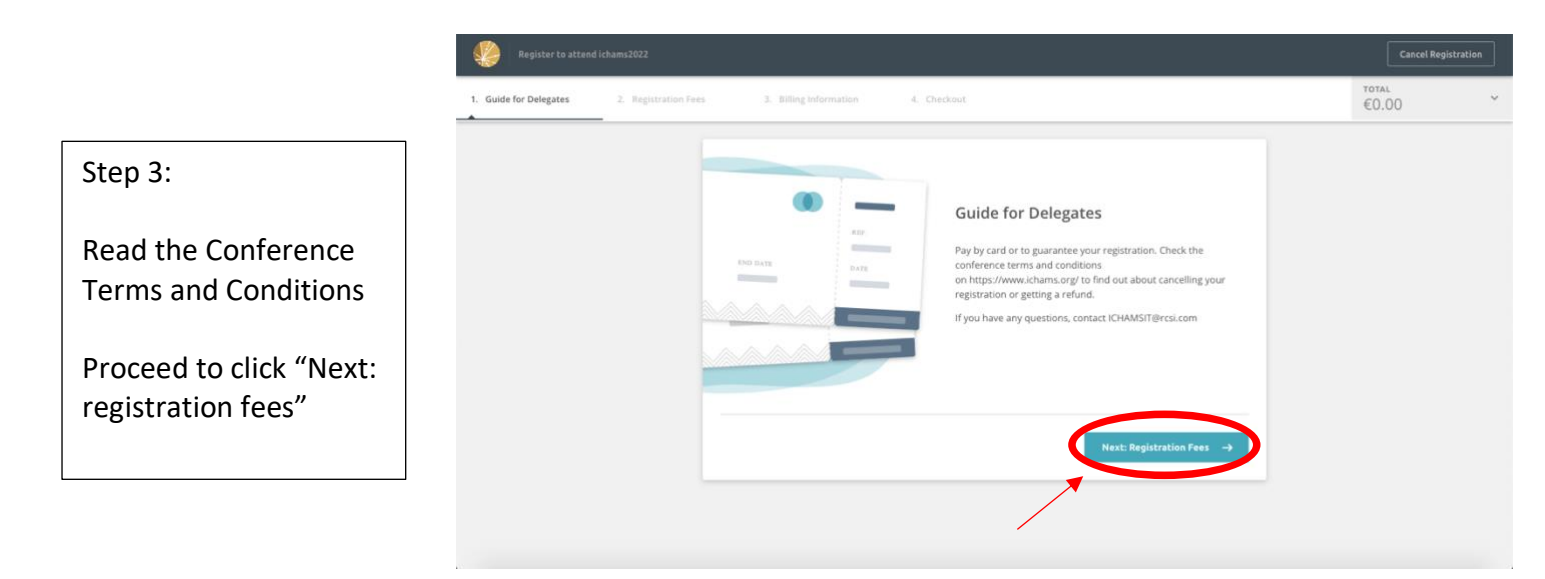

|                                                  | Dashboard My Submissions Reviews Registrations                     | <mark></mark> ~                     |
|--------------------------------------------------|--------------------------------------------------------------------|-------------------------------------|
|                                                  | 4 months left Registration will close at 23:59 GMT on 12 February. |                                     |
| Step 4:<br>Choose whichever<br>option suits you. | REGISTER NOW                                                       | Casting -                           |
|                                                  | ICHAM52022                                                         | Elog + Support + Powered by Ex Ordo |

|                                  | Register to attend icham;2022 |                    |                                                                                                    | Cancel Registr                     | Cancel Registration |   |
|----------------------------------|-------------------------------|--------------------|----------------------------------------------------------------------------------------------------|------------------------------------|---------------------|---|
|                                  | 1. Guide for Delegates        | 2. Registration Fe | B 3. Billing information 4. Checkout                                                                                                    |                                    | total<br>€0.00      | ~ |
| Step 5:                          |                               |                    | Registration Fees<br>For ICHAMS 2022 we will not be providing visa invitation letters, therefore if you require<br>NOT attend in-person. | re a visa to enter ireland you can |                     |   |
| Pick either<br>- Virtual Passive |                               |                    | Virtual Passive Participation                                                                                                    | €10.00                             |                     |   |
| (Online)<br>Participation or     |                               |                    | In-person Passive Participation                                                                                                    | €30.00                             |                     |   |
| - In-person<br>Passive           |                               |                    | ← Back                                                                                                    | 4ext: Billing Information →        |                     |   |
|                                  |                               |                    |                                                                                                    |                                    |                     |   |

| Step 5:                                                                                                | Register to attend ichume2022                                                  | Cancel Registration |
|----------------------------------------------------------------------------------------------------|--------------------------------------------------------------------------------|---------------------|
| Proceed to fill out the<br>Billing Address and<br>further information.                                 | 1. Guide for Delegates 2. Registration Fees 3. Billing Information 4. Checkout | *€30.00             |
| Complete Checkout.                                                                                     | Address Line 2                                                                 |                     |
| ***If you have any<br>further questions,<br>please do not hesitate<br>to contact:<br>ICHAMSIT@rcsi.com | City State Country Country                                                     |                     |